# KSS Library Catalogue: How-to-guide

The Kent, Surrey and Sussex (KSS) Library Catalogue searches across both Maidstone and Tunbridge Wells NHS Trust (MTW) Libraries and the wider KSS region. It searches for books, e-books and journals. MTW staff can access e-books that are available for them, but not from other regions. However, print books and journal articles can be requested from other regional libraries.

Click here to access the catalogue KSS Knowledge & Library Services catalogue (koha-ptfs.co.uk)

| Folder 🔳 Lists 👻                                                           |                                                                         | Log in to your account Search history | 🖹 Cle |
|----------------------------------------------------------------------------|-------------------------------------------------------------------------|---------------------------------------|-------|
| Kent, Surrey a                                                             | nd Sussex NHS Libraries                                                 |                                       |       |
| Search Library catalogue 🕞                                                 |                                                                         | All libraries 🗸 🗸                     | Go    |
| Advanced search   Libraries                                                |                                                                         |                                       |       |
| Home                                                                       |                                                                         |                                       |       |
| Useful links                                                               | Kent, Surrey & Sussex (KSS) NHS Libraries                               | Log in to your account:               |       |
| Opens in a new window)     NHS Knowledge &     Library Hub                 | Welcome to our new library catalogue.                                   | Login:                                |       |
| BMJ Best-Practice                                                          | To contact your local KSS library please see our directory of libraries | Password:                             |       |
| Register for     OpenAthens                                                |                                                                         |                                       |       |
| <ul> <li>KnowledgeShare<br/>(please note: only<br/>available to</li> </ul> |                                                                         | Log in                                |       |
| subscribing libraries)                                                     |                                                                         | Forgot your password?                 |       |
| S Privacy policy                                                           |                                                                         |                                       |       |

# To Log in

If you are a new library user you will need to create a password using the time-limited link included in the *Welcome to the Library* email you received after registration. Your username is your MTW Library Membership Number e.g.

MTW87012 Log in to your account using the boxes shown here

### Log in to your account:

Login:

Password:

Forgot your password?

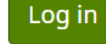

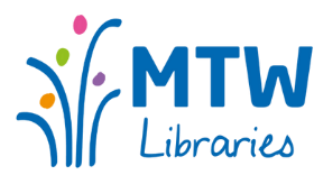

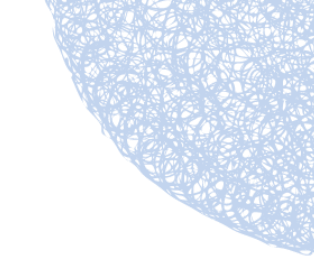

## Account Area

Once logged in, you will find your user summary and following useful tabs:

#### Your summary

Hello, Miss Hayley Beresford Click here if you're not Miss Hayley Beresford

| Issued (1)                                        |             |   |        |   |            |  |                    |   |               |   |       |   |
|---------------------------------------------------|-------------|---|--------|---|------------|--|--------------------|---|---------------|---|-------|---|
| Search 🛠 Clear filter 🖆 Copy 🖨 Print 🌐 CSV 🏥 iCal |             |   |        |   |            |  |                    |   |               |   |       |   |
| 1 Item(                                           | s) issued   |   |        |   |            |  |                    |   |               |   |       |   |
|                                                   | Title       | ¢ | Author | ¢ | Due        |  | Class number       | ¢ | Renew         | ¢ | Fines | ¢ |
|                                                   | The humans/ |   | Haig M |   | 31/08/2022 |  | SPECIAL COLLECTION |   | Not renewable |   | No    |   |

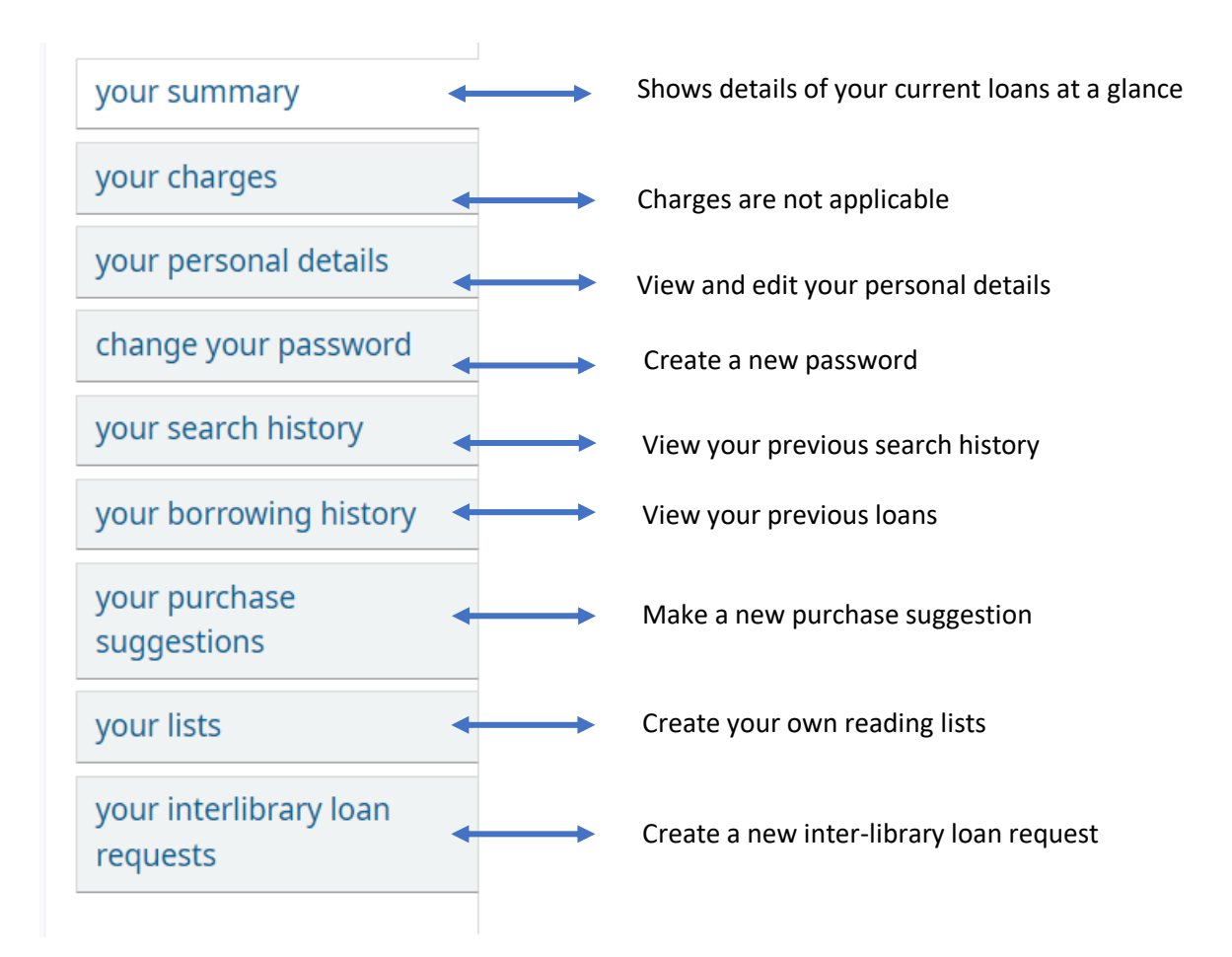

Maidstone and Tunbridge Wells

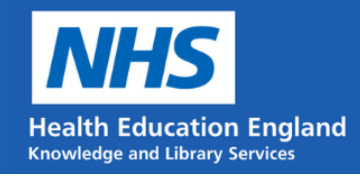

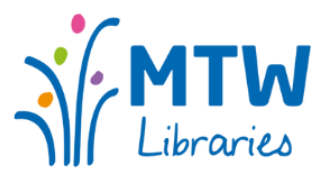

# How to search for a book

Enter your search term(s) in the quick search box

| Search | Subject | ~ | Nursing Research |
|--------|---------|---|------------------|
|        |         |   |                  |

Change the drop-down menu to title, author or keyword (subject)

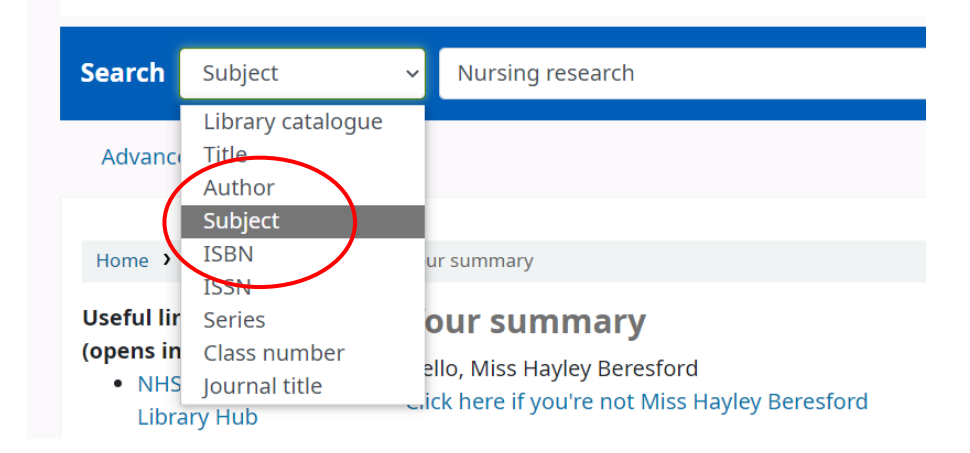

If you want to search for resources held by MTW as a Trust, click on the *All libraries* dropdown menu, scroll down to *Groups* and select *Maidstone and Tunbridge Wells Trust*. If you want to search for resources at particular library site, select either *Maidstone Hospital Library* OR *Tunbridge Wells Hospital Library* from the list.

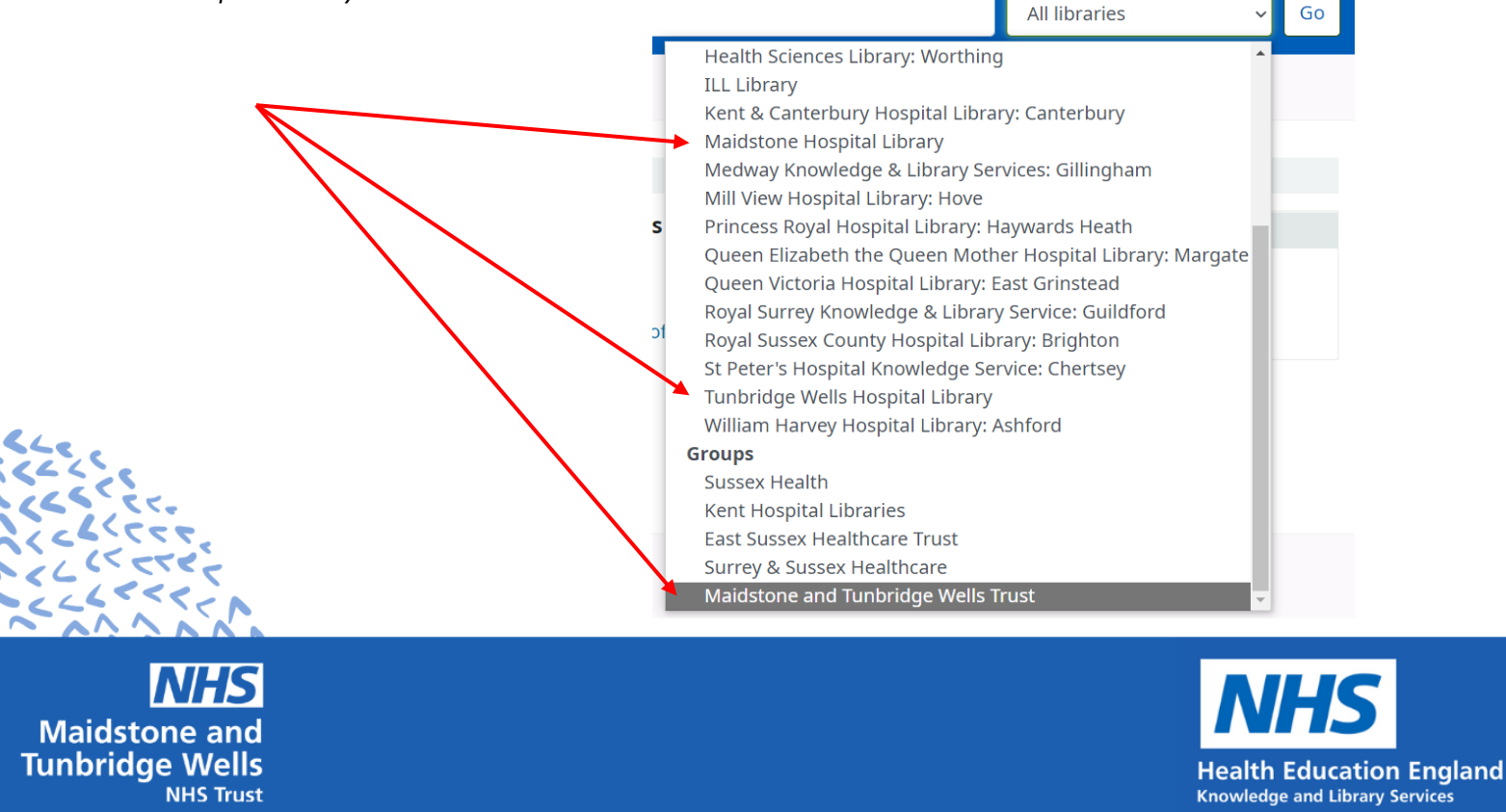

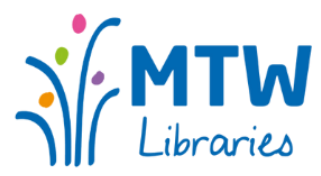

# Searching by *subject(s)* or *browse shelf*

You can also find other relevant books by clicking on the *Subject(s)* headings. This will find all books in the catalogue that share the same subject, in this case 'Nursing Research' or the related topic 'Evidence Based Practice'.

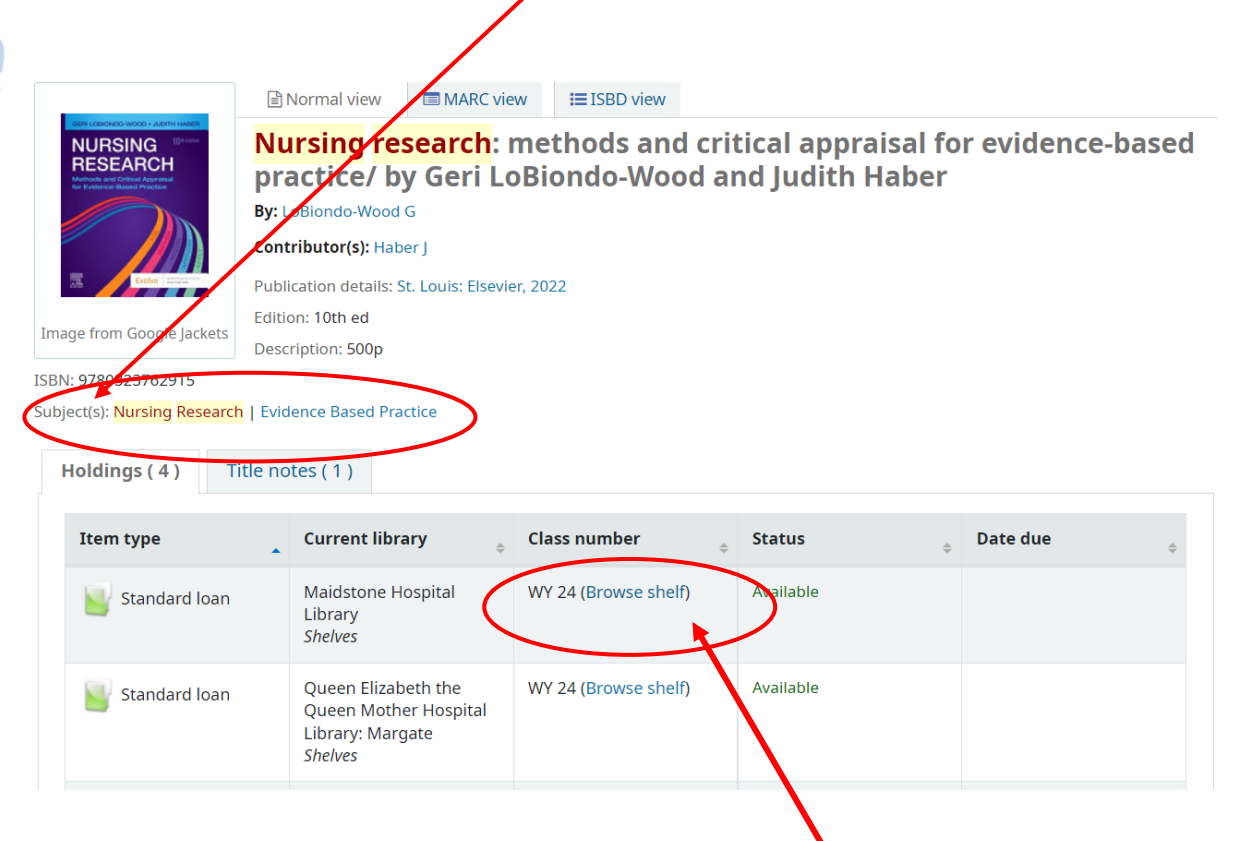

Similarly, you can also find other relevant books by clicking on *Browse shelf*. This will find all books that share the same class mark. In this case, all books that share the class mark 'WY 24'.

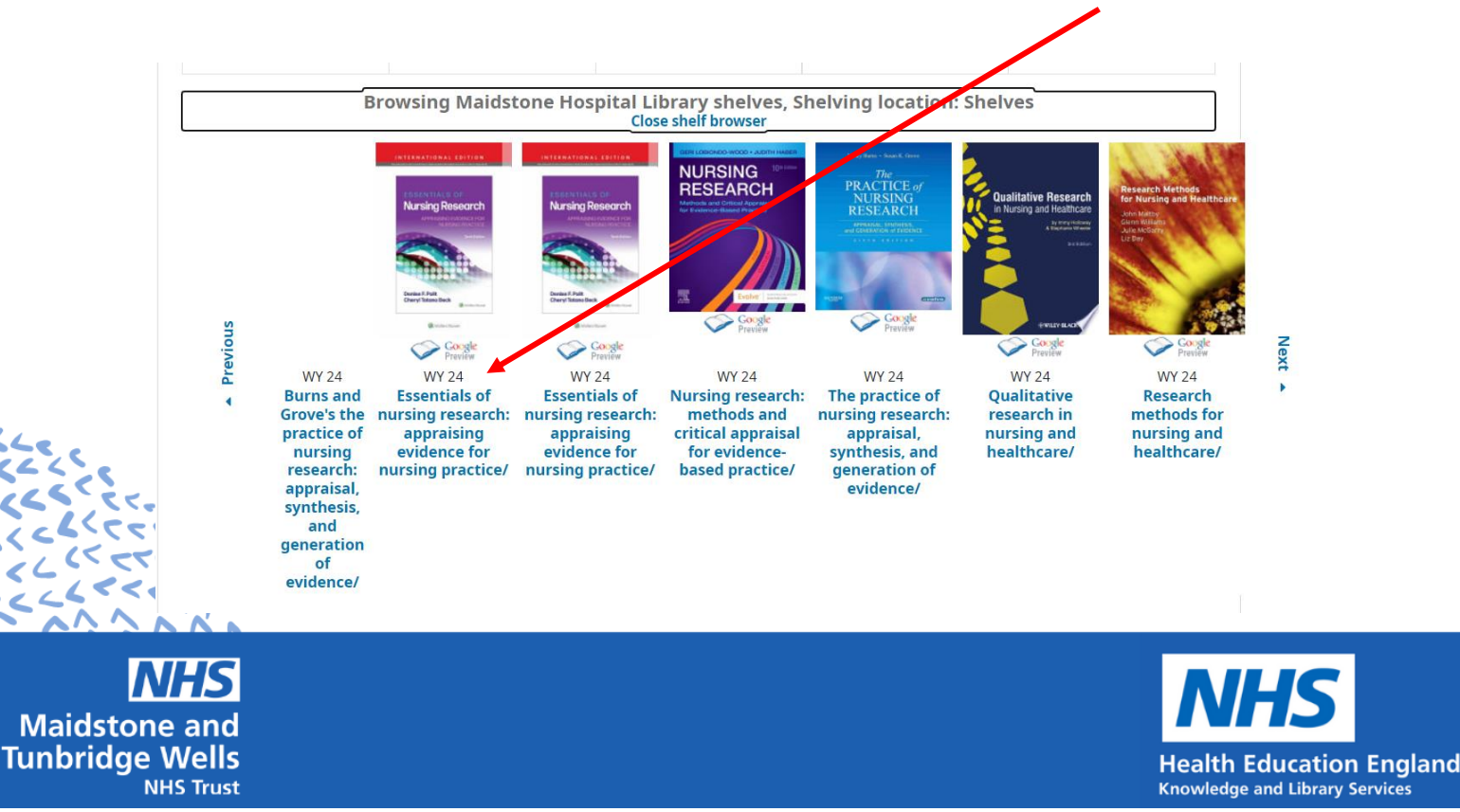

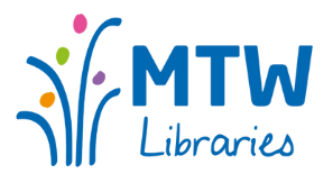

# Understanding a search entry:

Each search result has the following information: **item type**, **library location**, **class number**, **status** and **Date due**. Let's look at this example:

|     |                                                                                                    | 🖹 Normal view                   | MARC vie                   | w <b>≣</b> ISBD view |   |           |    |          |          |  |
|-----|----------------------------------------------------------------------------------------------------|---------------------------------|----------------------------|----------------------|---|-----------|----|----------|----------|--|
| Im  | Nursing research: methods and critical appraisal for evidence-based practice/ by Geri LoBiondo-Wood and Judith Haber         By: LoBiondo-Wood G         Contributor(s): Haber J         Publication details: St. Louis: Elsevier, 2022         Edition: 10th ed |                                 |                            |                      |   |           |    |          |          |  |
| ISB | N: 9780323762915                                                                                                    | Description: 500p               |                            |                      |   |           |    |          |          |  |
| Sub | ject(s): <mark>Nursing</mark> Research                                                                                                    | Evidence Based F                | Practice                   |                      |   |           |    |          |          |  |
|     | Holdings ( 4 ) Ti                                                                                                    | itle notes ( 1 )                |                            |                      |   |           |    |          |          |  |
|     | Item type                                                                                                    | Current li                      | brary 🔶                    | Class number         | ¢ | Status    | \$ | Date due | <b>*</b> |  |
|     | Standard loan                                                                                                    | Maidstone<br>Library<br>Shelves | Hospital                   | WY 24 (Browse shelf) |   | Available |    |          |          |  |
|     | Standard loan                                                                                                    | Queen Eliz<br>Queen Mo          | abeth the<br>ther Hospital | WY 24 (Browse shelf) |   | Available |    |          |          |  |

Item type: this will show the loan type. In this case the item is available on a Standard 28-day loan.

**Current library:** this is where the item is held. In this case there are two libraries that hold the book in the region, one at Maidstone Hospital Library and the other at Queen Elizabeth the Queen Mother Hospital Library: Margate.

Class number: This is where the item is located on the shelf.

Library: Margate Shelves

Status: This will show the status of the book, i.e. Available or Issued.

**Date due:** If the book has been *issued* to another user, the due will show when it is due to be returned.

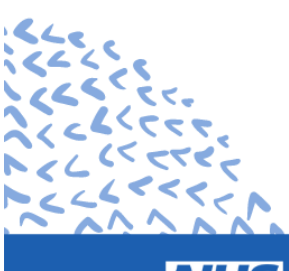

Maidstone and Tunbridge Wells NHS Trust

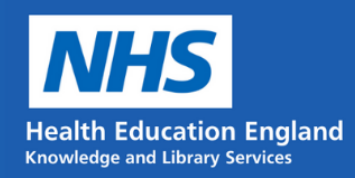

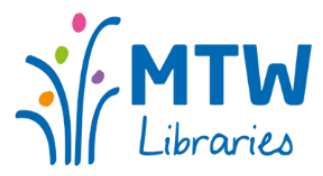

# **Placing a reservation**

You can place a reservation on an item you find in the catalogue:

- Search for a book (see above)
- Click on Place a reservation \_
- Log in to your account (if you're not already)
- The Pick up location will default to your home library (e.g. Maidstone Hospital Library), but you can change this by selection another location from the drop-down menu (e.g. Tunbridge Wells Hospital Library).
- Click on *Confirm Reservation*

 ■ Previous
 Back to results
 Next >

 ■ Place a reservation
 ●
 Print

 ■ Print
 ■
 Save to your lists

 ■ Add to your folder
 ●

 ① Unhighlight
 ■

 ■ Send to device
 ▲

 ▲ Save record ▼
 Q

 Q More searches ▼
 ●

Placing a reservation Confirm reservations for: Miss Hayley Beresford (MTW18735) Place a reservation on Nursing research: methods and critical appraisal for evidencebased practice/ , by LoBiondo-Wood G Pick up location: Maidstone Hospital Library

## **Renewing books**

Home > Placing a reservation

Books will automatically renew twice for a period of 28 days each time. After this, you will be prompted to contact the library to return the book(s) or request further renewals. Email: <u>mtw-tr.library@nhs.net</u>, phone: 01622 224647 / 01892 635884 or visit us in person.

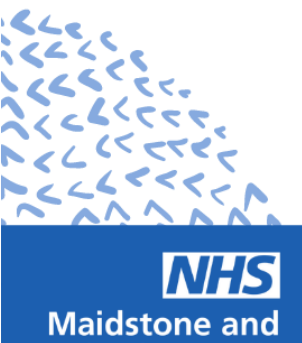

Tunbridge Wells

NHS Trust

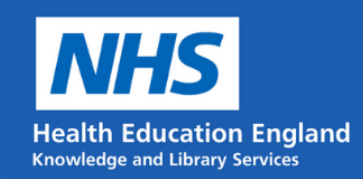

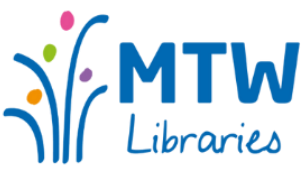

# Create an Inter-library loan request:

You can request items (e.g. books and articles) that are NOT on the catalogue.

Log in to your account (if you haven't already), and click on the tab *Your interlibrary loan requests* (see page 2), and then click *Create New Request*.

| Interlibrary loan + Create a new request | rec | quests  |                |   |              |   |        |   |                |   |              |   |
|------------------------------------------|-----|---------|----------------|---|--------------|---|--------|---|----------------|---|--------------|---|
| Request ID 🔶 Author                      | r 🔶 | Title 🖕 | Requested from | • | Request type | ¢ | Status | ¢ | Request placed | ¢ | Last updated | ¢ |
| No data available in table               |     |         |                |   |              |   |        |   |                |   |              |   |

Choose the *Type* of material from the drop-down menu and fill out the citation details in the form

| Туре:                 | Book ~ |
|-----------------------|--------|
| Book details          |        |
| Title:                |        |
| Author:               |        |
| Editor:               |        |
| Publisher:            |        |
| Place of publication: |        |
| Vear                  |        |
| Part / Edition        |        |
|                       |        |
| volume:               |        |
| ISBN:                 |        |
| DOI:                  |        |

Choose your destination library (either Maidstone Hospital Library or Tunbridge Wells Hospital Library) and then click *Create* 

| + Add new field      |                                  |   |
|----------------------|----------------------------------|---|
| Patron options       |                                  |   |
| Destination library: | Tunbridge Wells Hospital Library | ~ |
| Create               |                                  |   |

The Library team will then process your request, and you will receive an email when the item you have requested is ready for collection.

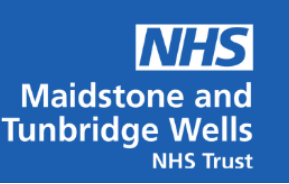

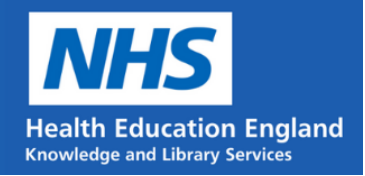

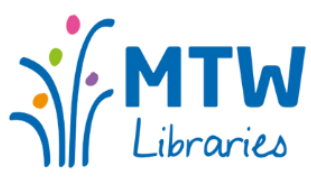

# How to search and access e-books and e-journals

| You can search for e-books and e-journals     |
|-----------------------------------------------|
| via the Advanced Search interface by clicking |
| on Advanced Search (top left of screen)       |

| 'Ħ Folder III Lists ▼                 |
|---------------------------------------|
| Kent, Surrey and Sussex NHS Libraries |
| Search Library catalogue 🗸            |
| Advanced search   Libraries           |

Enter your search term in the search box (you can use the drop-down menu to search across keywords, title or author), check the *Ebook* box (or *Ejournal* if that's what you are looking for), choose Maidstone Hospital Library or Tunbridge Wells Library from the drop-down menu, and then click the green *Search* button.

| Search for:                         |                                 |                         |                                |              |                    |     |             |
|-------------------------------------|---------------------------------|-------------------------|--------------------------------|--------------|--------------------|-----|-------------|
|                                     | Keyword                         | ~                       | nursing research               |              |                    |     |             |
| and                                 | Keyword                         | ~                       |                                |              |                    |     |             |
| and                                 | Keyword                         | ~                       |                                |              |                    |     |             |
|                                     |                                 |                         | Search Nore                    | options      | New search         |     |             |
| Item type                           | Shelving location               | Collection              |                                |              |                    |     |             |
| Limit to ar                         | y of the following:             |                         |                                |              |                    |     |             |
| 🗆 💽 CD                              |                                 | DESK (t                 | emp delete afterwards)         | 0 🕵          | DVD                | 🛛 🔟 | EBook       |
| 🗆 👔 EJou                            | irnal                           | 🗆 🍲 Eq                  | uipment                        | 0 📔          | Extended loan      |     | Games       |
| Jour                                | nal                             | 🗆 📊 Le                  | aflet                          | o 📓          | Long loan          | 0 🔡 | Medium loan |
| 🗆 💑 Moo                             | lel                             | 🗆 📔 No                  | ILL book                       |              | Online games       | 0 🐋 | Poster      |
| 🗆 🛄 Refe                            | rence                           | 🗆 📷 Sh                  | ort loan                       | 0 🔤          | Standard loan      |     | Study cards |
| Location and<br>Maidstone Hos<br>OR | availability:<br>spital Library | Sort by:<br>Publication | /Copyright date: Newest to c 🗸 | Pub<br>For e | ication date range |     |             |

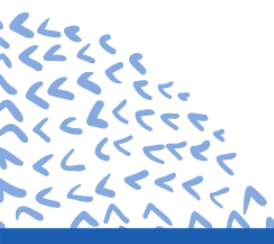

(

Maidstone and Tunbridge Wells NHS Trust

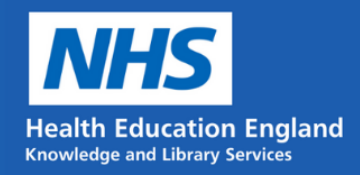

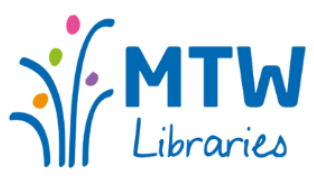

After selecting the e-book of your choice, click on the *Online resources* option underneath *Subject(s)*. In this case the e-book can be accessed via Kortext using an OpenAthens account.

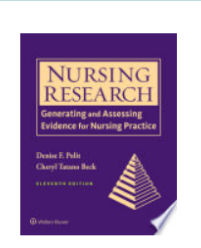

Image from Google Jackets

Online resources: Kortext

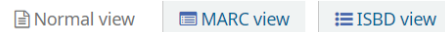

Nursing research: generating and assessing evidence for <mark>nursing</mark> practice / by Denise F Polit, Cheryl Tatano Beck By: Polit D F Contributor(s): Beck C T

Publication details: Philadelphi: Wolters Klumer, 2021 Edition: 11th ed Description: 1570p ISBN: 9781975110659

Subject(s): Nursing Research | Evidence Based Practice

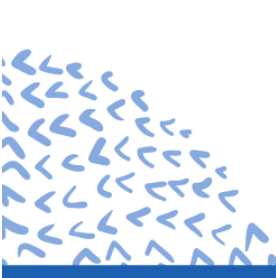

Maidstone and Tunbridge Wells NHS Trust

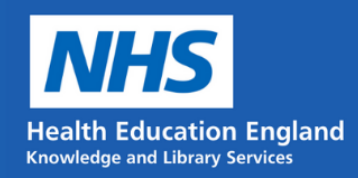